- 1. Click on the Rules button on the Outlook toolbar.
- 2. Click Manage Rules & Alerts
- 3. Click on Options

4.

5.

| Rules and Alerts                                                                                                    | ×             |
|----------------------------------------------------------------------------------------------------|---------------|
| E-mail Rules Manage Alerts                                                                                             |               |
| 💼 <u>N</u> ew Rule C <u>h</u> ange Rule 🕶 🛅 <u>C</u> opy 🗙 <u>D</u> elete 🔺 💌 <u>R</u> un Rules Now <u>O</u> ption     | s             |
| Rule (applied in the order shown) Actions                                                                              | <u>^</u>      |
| Clear categories on mail (recommended)                                                                                 | 10<br>11      |
| Click on Export Rules                                                                                                  |               |
| Options                                                                                                    |               |
| Import and export<br>Import or export your rules to and from previous versions of Outlook<br>Export Rules Import Rules |               |
| Save your exported rules to a location you will remember, preferable your H drive                                      |               |
| Save Exported Rules as                                                                                                 | ×             |
|                                                                                                    | \\wtbckup-0 🔎 |
| Organize 🔻 New folder                                                                                                  | III 🔹 🔞       |
| Downloads ^ Name Date modifie                                                                                          | d Type        |
| Music                                                                                                    |               |
| Pictures No items match your search.                                                                                   |               |
| Videos                                                                                                    |               |
|                                                                                                    |               |
| Techs (G:)                                                                                                    |               |
| ITSmith (\\wtbck                                                                                                    |               |
| 🚅 HelpDesk (N:)                                                                                                    |               |
| 🗣 Network                                                                                                    | ,             |
|                                                                                                    |               |
| File name: Email Rules                                                                                                 | ~             |
| Save as type: Rules Wizard rules                                                                                       |               |

- Tools 🔹 🔻 Save Cancel Hide Folders
- 6. After your mailbox has been migrated to Office 365, click on import rules and migrate to the location where you saved your rules. Select the file with name you gave to the exported rules and click Open to have your old rules imported to Office 365. After importing, delete any rules that may be duplicate or are marked disabled.

>